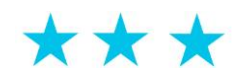

## **ДЛЯ СТУДЕНТА**

## Система тестирования студентов и

## абитуриентов

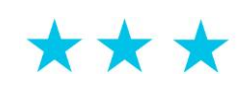

Для того чтобы пройти тестирование в системе вам следует ввести логин и пароль которые вам выдал ваш преподаватель.

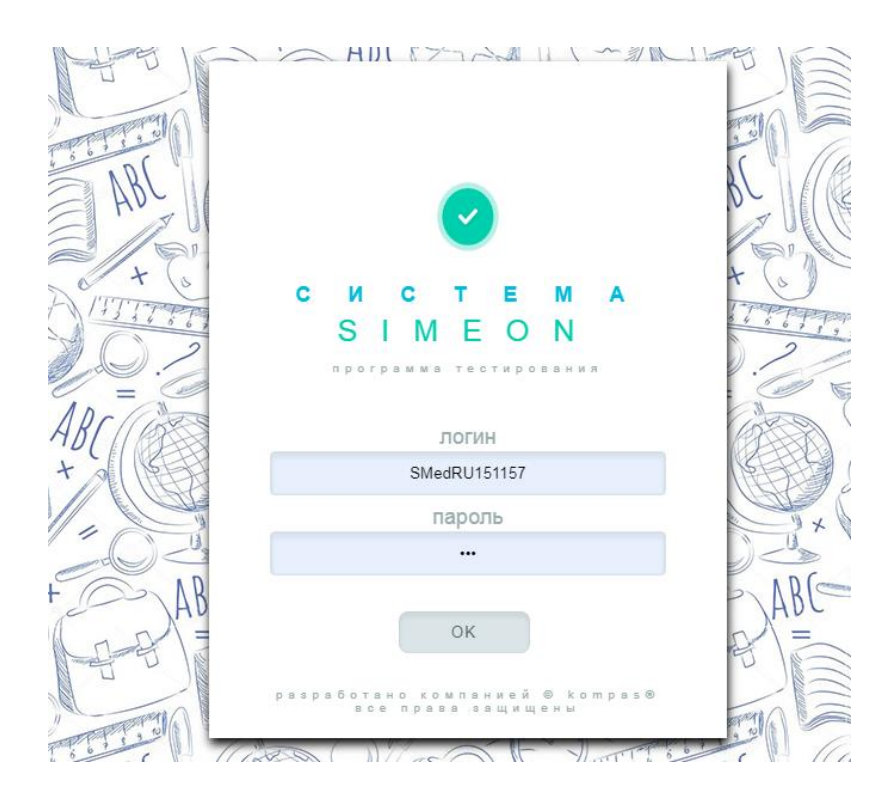

Далее следует ознакомится с рекомендациями для сдачи тестирования которые загрузятся после ввода правильного пароля, в нижней части вы можете выбрать предмет для сдачи экзамена, если вы сдавали раннее выбранный предмет то программа отобразит результаты по последней сдачи теста.

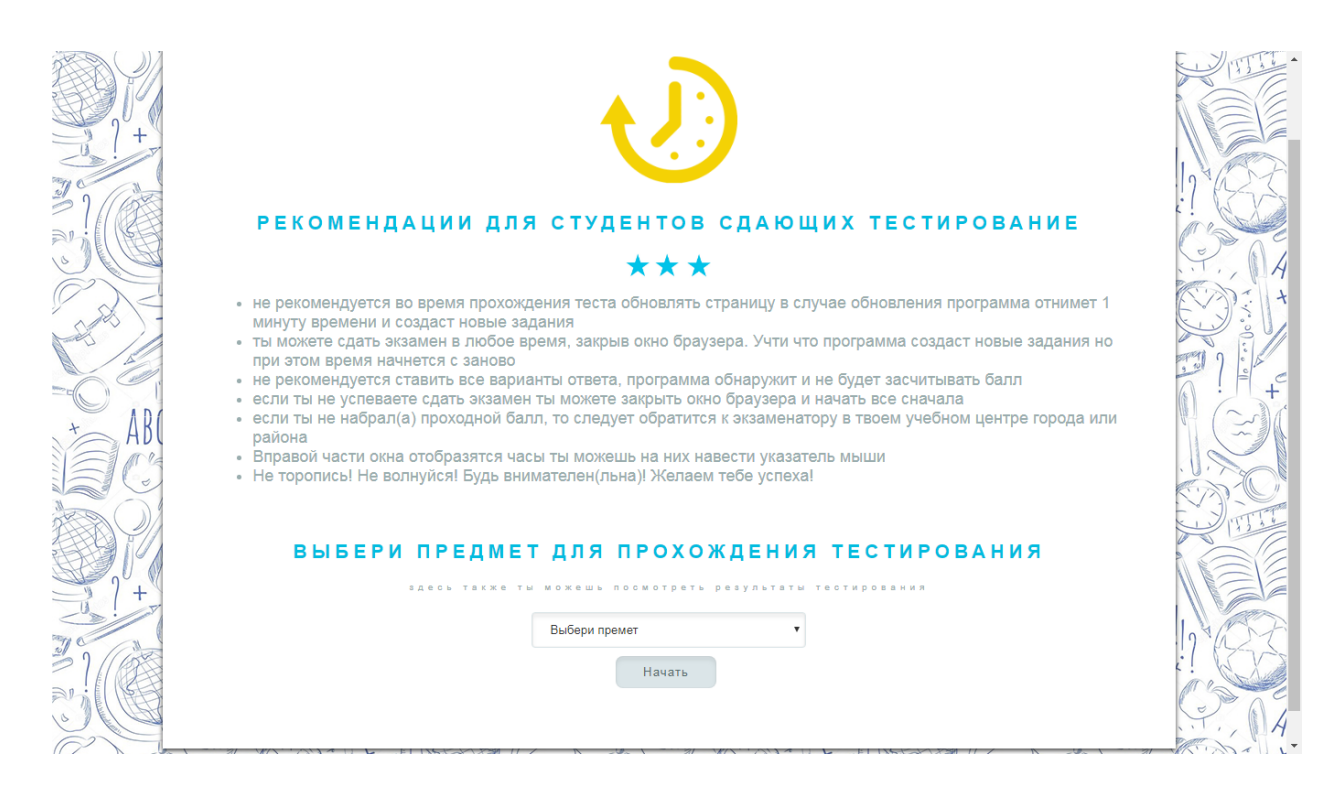

Рассмотрим вариант с первоначальным входом в систему, после того как вы выбрали предмет, программа загрузит режим тестирования в котором вы можете наблюдать в правом в верхнем углу таймер при наведении на который теряется прозрачность.

| 8                            | время    |    |
|------------------------------|----------|----|
| • 12                         | 05       | 34 |
| Вопрос №9 Сколько будет 78-8 |          |    |
| <b>6</b> 9                   |          |    |
| ● 70                         |          |    |
| ● 71                         |          |    |
| <b>9</b> 72                  |          |    |
| Вопрос №10 Сколько буде      | ет 98-98 |    |
| 12                           |          |    |
| 0-1 O                        |          |    |
| •1                           |          |    |
| 0                            |          |    |
| ***                          |          |    |

У вас будет время за которое вы должны ответить на вопросы. Существуют вопросы с одним вариантом ответа и множеством.

вопрос с одним вариантом ответа отображается в программе следующим способом - <u>ответ как правило в виде точки</u>, а вопрос с множеством ответов - <u>ответы будут иметь галочки</u>.

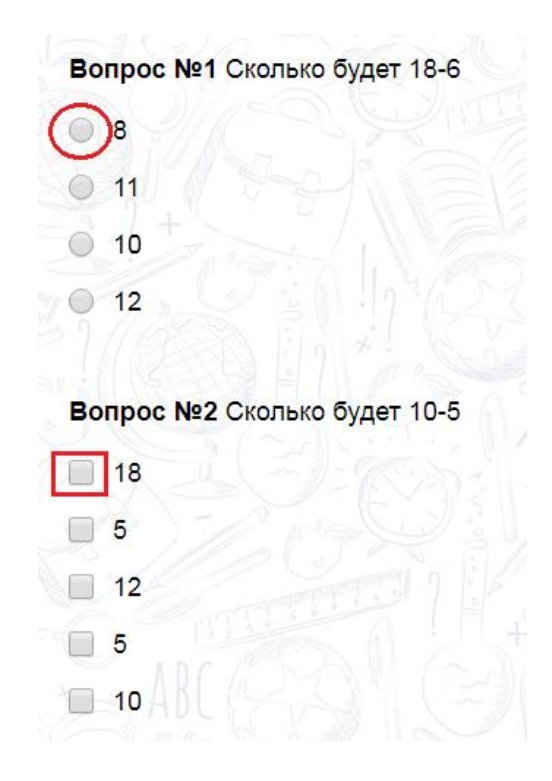

На картинке обведен кругом ответ к вопросу *с одним вариантом ответа* как вы уже догадались *с множеством ответов* к вопросу обведен квадратным маркером

Вы скорее всего столкнетесь с одним вариантом ответа но все же следует знать что может быть и по сложнее :)

После того как вы отметили все ответы вам следует перепроверить если осталось время и нажать на кнопку "**завершить**" в низу страницы.

После нажатия программа отобразит результат проведенного тестирования

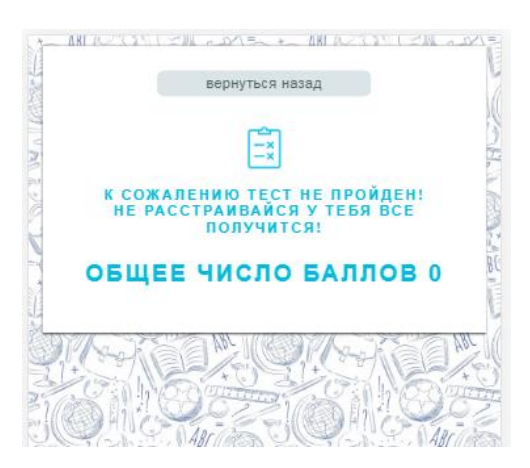

Может случится и такое что вы не сдали не набрали баллы, это не беда можно пересдать тест <u>обратившись непосредственно к учителю</u> по данному предмету.

Посмотреть результаты более подробно можно нажав на кнопку "*Вернуться назад*", программа создаст подробный отчет по результатам тестирования. Вы можете нажать на любую из закладок и программа отобразит результат ниже под вкладками...

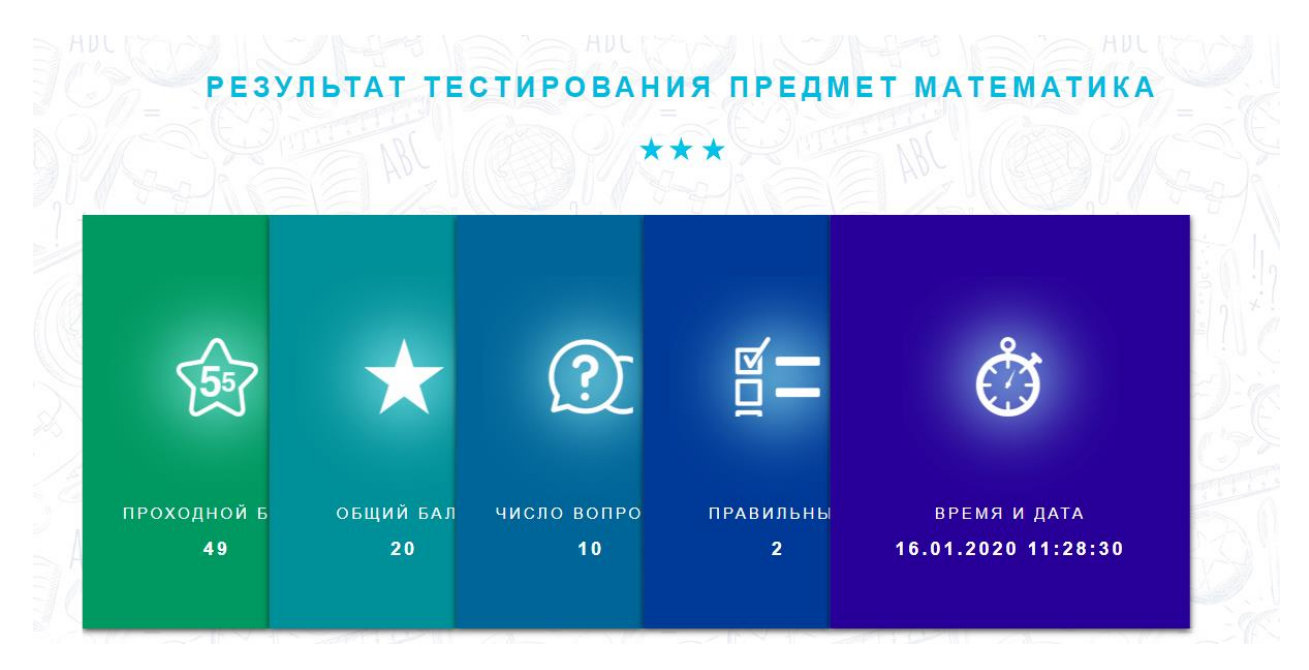

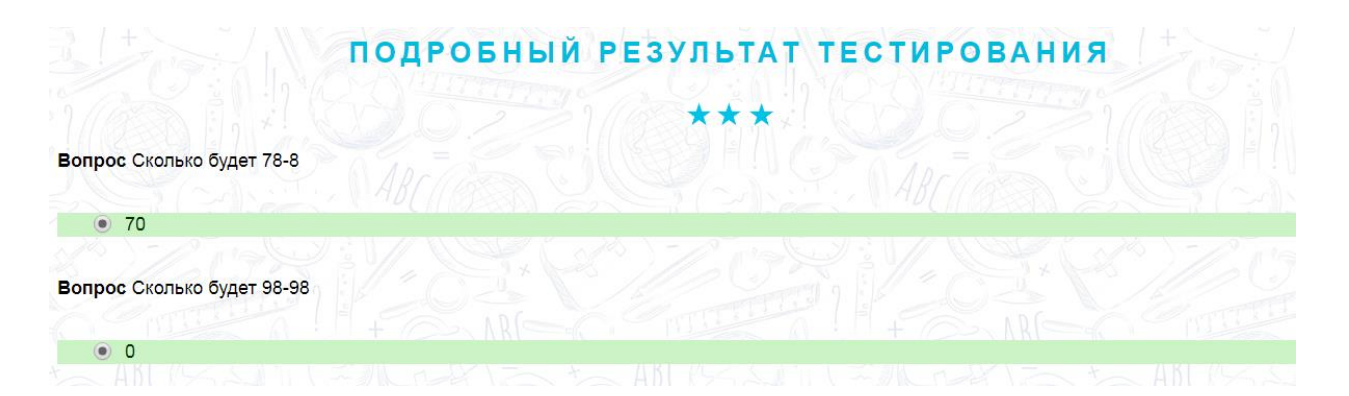

зеленым отображается правильный ответ а красным не правильный!

Желаем вам удачи!